## Step 3: Convert DICOMs to NIFTI

This step optional for studies that wish to directly convert their DICOMS to NIFTI. The others can directly go to step 4 to download the DICOM and other files.

## a) Open MR session:

| 😽 Browse - New - Upload - Tools - Help -                                                                              | Advance                                                      | g Search Q |
|----------------------------------------------------------------------------------------------------|--------------------------------------------------------------|------------|
| PROJECT: 01303 > 20201203-35213                                                                                       |                                                              |            |
| Subject Details: 20201203-35213                                                                                       |                                                              |            |
| Details Projects                                                                                                    | Actions                                                      |            |
| Accession # XNAT_ZIH2_S00583<br>Date Added 2020-12-04 11:27:56.569 (mame720c)<br>Birth year -<br>Gender<br>Handedness | Edit<br>View XML<br>Add Experiment<br>Download XML<br>Ernail |            |
|                                                                                                    | Manage Files<br>Delete                                       |            |
| Experiments                                                                                                    |                                                              |            |
| Date Experiment Project L   2020-12-03 MR Session 01303 NICQA d32 FBIRN 1                                             | bel ≑<br>363_1                                               |            |

b) Click on ,Build':

| ·            | Browse -                                       | - New - U                   | lpload - Tools -                                                                                                    | Help 👻                                                                                                    |                                                                                                    |                                                                      | A                                                                                               | d van ced | Search |  |
|--------------|------------------------------------------------|-----------------------------|----------------------------------------------------------------------------------------------------|----------------------------------------------------------------------------------------------------|----------------------------------------------------------------------------------------------------|----------------------------------------------------------------------|-------------------------------------------------------------------------------------------------|-----------|--------|--|
| OJECT        | 01303 > 1                                      | SUBJECT: 2020120            | 3-35213 > 16363_1                                                                                                    |                                                                                                    |                                                                                                    |                                                                      |                                                                                                 |           |        |  |
|              | ession                                         | . 16363 1                   |                                                                                                    |                                                                                                    |                                                                                                    |                                                                      |                                                                                                 |           |        |  |
|              | 0001011                                        | . 10000_1                   |                                                                                                    |                                                                                                    |                                                                                                    |                                                                      |                                                                                                 |           |        |  |
| Deta         | ils P                                          | rojects                     |                                                                                                    |                                                                                                    |                                                                                                    | Actions                                                              |                                                                                                 |           |        |  |
| Acc          | ession #:                                      | XNAT_ZIH2_E                 | 01590 S                                                                                                    | Subject: 202012                                                                                                    | 03-35213                                                                                                 | Build                                                                |                                                                                                 |           |        |  |
| Date<br>Date | Added:                                         | 12/04/2020 11<br>12/03/2020 | 1:27:56 (mame720c) G<br>H                                                                                                    | iender:<br>landedness:                                                                                                    |                                                                                                    | View                                                                 | •                                                                                               |           |        |  |
| Time         | e:                                             | 07:06:54                    | Α                                                                                                    | lge:                                                                                                    |                                                                                                    | Download                                                             | ,                                                                                               |           |        |  |
| Sca          | nner Name                                      | MRC35213                    |                                                                                                    |                                                                                                    |                                                                                                    | Manage Fil                                                           | es                                                                                              |           |        |  |
| Scar         | nner Type:<br>visition Sit                     | SIEMENS Tric                | Tim                                                                                                    |                                                                                                    |                                                                                                    | View Imag                                                            | es                                                                                              |           |        |  |
| Acq          | instation sh                                   |                             |                                                                                                    |                                                                                                    |                                                                                                    | Delete                                                               |                                                                                                 |           |        |  |
| cans         | •                                              |                             |                                                                                                    |                                                                                                    |                                                                                                    |                                                                      |                                                                                                 |           |        |  |
| cunt         |                                                |                             |                                                                                                    |                                                                                                    |                                                                                                    |                                                                      |                                                                                                 |           |        |  |
| Bulk /       | Actions:                                       | Download                    |                                                                                                    |                                                                                                    |                                                                                                    |                                                                      |                                                                                                 |           |        |  |
| Bulk /       | Actions:<br>Scan                               | Download                    | Туре                                                                                                    | Series Desc                                                                                                    | Usability                                                                                                | Files                                                                |                                                                                                 | Note      |        |  |
| Bulk /       | Actions:<br>Scan<br>1                          | Download                    | Type<br>ep2d_bold_rsfMRT_P<br>antom                                                                                                    | Series Desc<br>h ep2d_bold_rsfM<br>antom                                                                                                    | Usability<br>RT_Ph usable                                                                                | Files<br>4.1 MB                                                      | in 11 files                                                                                     | Note      |        |  |
| Bulk /       | Actions:<br>Scan<br>1<br>2                     | Download                    | Type<br>ep2d_bold_rsfMRT_P<br>antom<br>ep2d_bold_rsfMRT_P<br>antom                                                                                                    | Series Desc<br>h ep2d_bold_rsfM<br>antom<br>h ep2d_bold_rsfM<br>antom                                                                                                    | Usability<br>RT_Ph usable<br>RT_Ph usable                                                                | Files<br>4.1 MB<br>55.8 ME                                           | in 11 files<br>8 in 150 files                                                                   | Note      |        |  |
|              | Actions:<br>Scan<br>1<br>2<br>3                | Download                    | Type<br>ep2d_bold_rsfMRT_P<br>antom<br>ep2d_bold_rsfMRT_P<br>antom<br>boldA_restfb_01_32tr:                                                                                                    | Series Desc<br>*h ep2d_bold_rsfM<br>antom<br>*h ep2d_bold_rsfM<br>antom<br>a boldA_restfb_01                                                                                                    | Usabiliy<br>RT_Ph usable<br>RT_Ph usable<br>_32tra usable                                                | Files<br>4.1 MB<br>55.8 ME<br>1.5 MB                                 | in 11 files<br>8 in 150 files<br>in 1 files                                                     | Note      |        |  |
|              | Scan<br>1<br>2<br>3                            | Download                    | Type<br>ep2d_bold_rsfMRT_P<br>antom<br>ep2d_bold_rsfMRT_P<br>antom<br>boldA_restb_01_32tr:<br>a-<br>6117-20202000-0987<br>33_SBRef                                                                                                    | Series Desc<br>Ph ep2d_bold_rsfM<br>antom<br>Ph ep2d_bold_rsfM<br>antom<br>a boldA_restD_01<br>a-<br>6 117-20202000<br>33_SBRef                                                                                                    | Usabiliy<br>RT_Ph usable<br>RT_Ph usable<br>_32tra usable<br>_9987-                                      | Files<br>4.1 MB<br>55.8 ME<br>1.5 MB                                 | in 11 files<br>9 in 150 files<br>in 1 files                                                     | Note      |        |  |
|              | Actions:<br>Scan<br>1<br>2<br>3<br>4           | Download                    | Type<br>ep2d_bold_rsfMRT_P<br>antom<br>ep2d_bold_rsfMRT_P<br>antom<br>boldA_restb_01_32tr:<br>a:<br>6117-20202000-0987<br>33_SBRef<br>boldA_restb_01_32tr:                                                                                                    | Series Desc<br>th ep2d_bold_rsfM<br>antom<br>th ep2d_bold_rsfM<br>antom<br>a boldA_restfb_01<br>33_SBRef<br>a boldA_restfb_01<br>-                                                                                                    | Usability<br>RT_Ph usable<br>RT_Ph usable<br>                                                            | Files<br>4.1 MB<br>55.8 ME<br>1.5 MB<br>384.0 M                      | in 11 files<br>5 in 150 files<br>in 1 files<br>18 in 250 files                                  | Note      |        |  |
| Bulk /       | Actions:<br>Scan<br>1<br>2<br>3<br>4           | Download                    | Type<br>ep2d_bold_rsfMRT_P<br>antom<br>boldA_restfb_01_32tr<br>6117-20202000-0987<br>33_SBRef<br>bold4_restfb_01_32tr<br>8-<br>6117-20202000-0987<br>33                                                                                                    | Seree Desc   th ep2d_bold_rsfM<br>antom   th ep2d_bold_rsfM<br>antom   a boldA_resfb_01<br>6 117-2020200<br>33_SER4f   a boldA_resfb_01<br>3-<br>6 117-2020200<br>33                                                                                                    | Usabity<br>RT_Ph usable<br>32tra usable<br>9087-<br>                                                     | Files<br>4.1 MB<br>55.8 ME<br>1.5 MB<br>384.0 M                      | in 11 files<br>B in 150 files<br>in 1 files<br>IB in 250 files                                  | Note      |        |  |
|              | Actions:<br>Scan<br>1<br>2<br>3<br>4<br>5      | Download                    | Type<br>ep2d_bold_sfMRT_P<br>antom<br>bold4_restb_01_32tr<br>6117-20222000-0967<br>33_SBRet<br>6117-20222000-0967<br>33_SBRet<br>6117-20222000-0967<br>33<br>bold4_restb_01_32tr<br>6117-20222000-0967<br>33                                                          | Series Desc   th ep24_bold_rsfM   antom rsfM_antom   a boldA_restb_old_rsfM   a cldA_restb_old_sSBRef   a boldA_restb_old_asBRef   a boldA_restb_old_sSBRef   a boldA_restb_old_asBRef   b cldA_restb_old_sRef   b cldA_restb_old_sRef   b cldA_restb_old_sRef                                                                                                    | Usabiliy<br>RT_Ph usable<br>RT_Ph usable<br>usable<br>                                                   | Files<br>4.1 MB<br>55 8 ME<br>1.5 MB<br>384.0 M                      | in 11 files<br>6 in 150 files<br>In 1 files<br>18 in 250 files<br>In 1 files                    | Note      |        |  |
|              | Actions:<br>Scan<br>1<br>2<br>3<br>4<br>5      | Download                    | Type<br>ep2d_bold_rsfMRT_P<br>antom<br>ep2d_bold_rsfMRT_P<br>antom<br>boldA_restb_01_32tr<br>*<br>*<br>f117-2020200-0987<br>33_SBReit<br>boldA_restb_01_32tr<br>*<br>f117-2020200-0987<br>33_<br>boldA_TRR-<br>rest_1-1_3-2422400<br>boldA_TRR-<br>rest_1-1-3-2422400 | Series Desc   *** ep2d_bold_rsfM<br>antom   ** ep2d_bold_rsfM<br>antom   a bold_rsfM_ord   ** ep2d_bold_rsfM<br>antom   a bold_rsfM_ord   ** ef117_20202000   33 bold_resfM_01   33 bold_resfM_01   ab bold_resfM_01   ab bold_resfM_02   33 bold_resfM_02   34 bold_resfM_02   35 bold_resfM_02   36 see_98   ab bold_SER   38-809 see89   38-809 see89                                                                                                    | Usabity<br>RT_Ph usable<br>_32tra usable<br>_32tra usable<br>_32tra usable<br>_9987-<br>                 | Files<br>4.1 MB<br>55.8 ME<br>1.5 MB<br>384.0 M                      | in 11 files<br>R in 150 files<br>In 1 files<br>IB in 250 files<br>In 1 files                    | Note      |        |  |
|              | Actions:<br>Scan<br>1<br>2<br>3<br>4<br>5<br>6 | Download                    | Type<br>ep2d_bold_rsMRT_P<br>antom<br>ep2d_bold_rsMRT_P<br>antom<br>bolds_restb_01_32tr<br>====================================                                                                                                    | Series Desc   + e22_bold_rsfM<br>antom   + e22_bold_rsfM<br>antom   a boldA_rssfD_01   - \$117-20202000<br>33_SISTR   - \$117-20202000<br>33_SISTR   - \$117-20202000<br>33_SISTR   - \$117-20202000<br>33_SISTR   - \$117-20202000<br>32_SISTR   - \$117-20202000<br>32_SISTR   - \$117-20202000<br>32_SISTR   - \$117-20202000<br>32_SISTR   - \$117-20202000<br>32_SISTR   - \$117-20202000<br>32_SISTR   - \$117-20202000<br>32_SISTR   - \$117-20202000<br>32_SISTR   - \$117-20202000<br>32_SISTR   - \$117-20202000<br>32_SISTR   - \$117-202000<br>32_SISTR   - \$117-202000<br>32_SISTR   - \$117-202000<br>32_SISTR   - \$117-202000<br>32_SISTR   - \$117-202000<br>32_SISTR | Usabiliy<br>RT_Ph usable<br>32tra usable<br>32tra usable<br>9887-<br>usable<br>9887-<br>usable<br>usable | Files<br>4.1 MB<br>55.8 ME<br>1.5 MB<br>384.0 M<br>1.1 MB<br>263.1 M | in 11 files<br>I in 150 files<br>In 1 files<br>IB in 250 files<br>In 1 files<br>IB in 250 files | Note      |        |  |

## c) Choose Scan IDs and submit:

New DICOM to NIFTI image data converter (dcm2niix) for 16363\_1

| Name        | Value            |       |  |  |  |
|-------------|------------------|-------|--|--|--|
| scanIDs <   | ☑1 ☑2 ☑3 ☑4 ☑    | 5 🗹 6 |  |  |  |
| sessionID   | XNAT_ZIH2_E01590 |       |  |  |  |
| sessionName | 16363_1          |       |  |  |  |
| projectID   | 01303            |       |  |  |  |
| subjectID   | XNAT_ZIH2_S00583 |       |  |  |  |
| compress    | У                |       |  |  |  |
| notify      | 1                |       |  |  |  |

Run pipeline in-process?

□ Suppress workflow entries for pipeline execution?

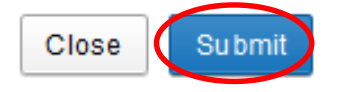

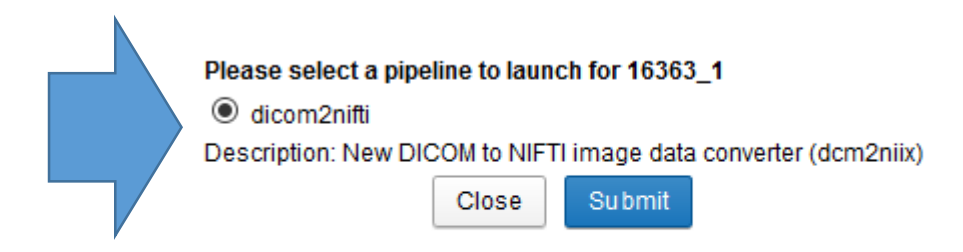